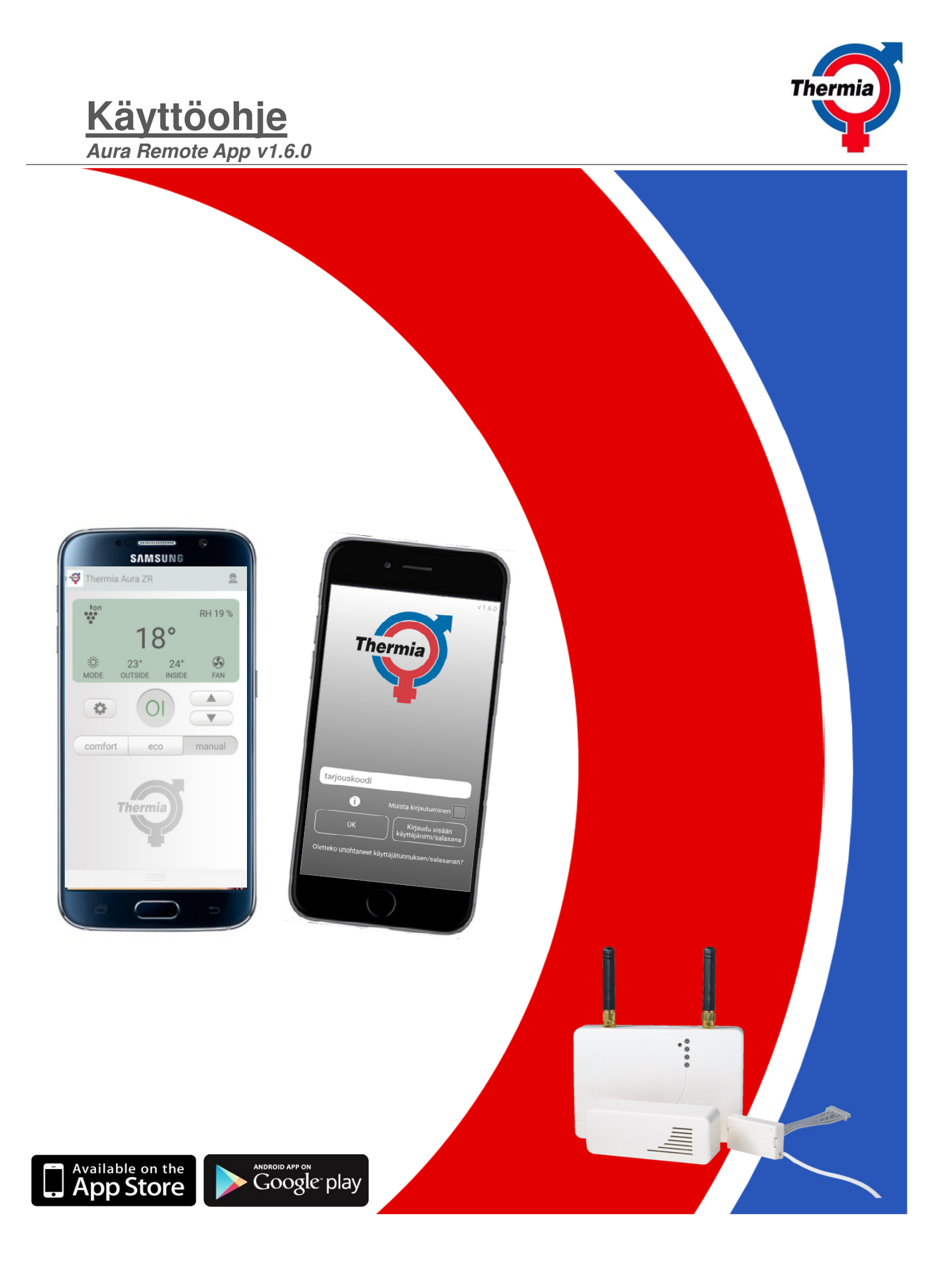

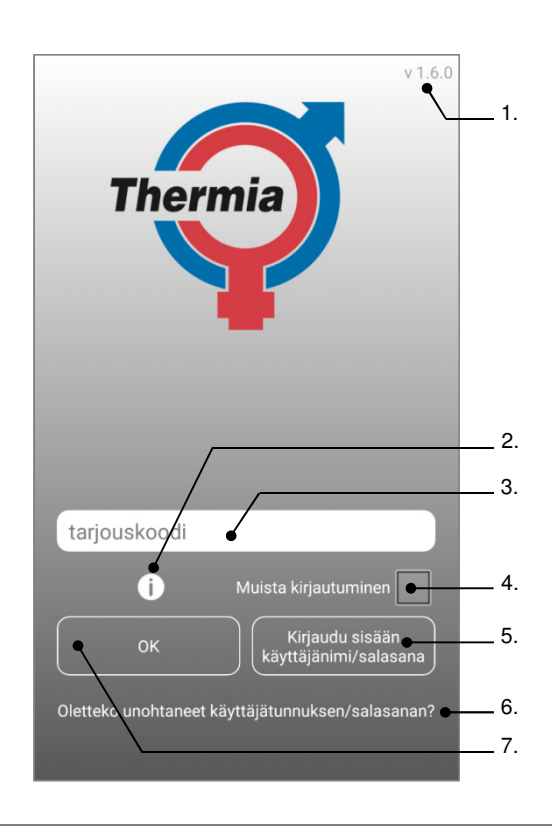

### **Kirjautuminen**

- 1. Applikaation version numero
- 2. Mahdollisuus testata sovelluksen Demo versiota.
- 3. Tähän voit syöttää koodin, jonka löydät Aura Remoten keskusyksikön takaa.
- 4. Valitse tämä ruutu ja järjestelmä muistaa koodin seuraavan kerran.
- Vaihda käyttäjätunnus / salasana sisään kirjautumista varten. (Tämä edellyttää rekisteröintiä app.)
- Oletko unohtanut käyttäjätunnuksesi / salasanasi. Klikkaamalla tästä saat sähköpostiiin tiedot. Tämä vaatii aikaisempaa rekisteröitymistä.
- 7. Kun olet syöttänyt koodin klikkaa tästä kirjautuaksesi applikaatioon.

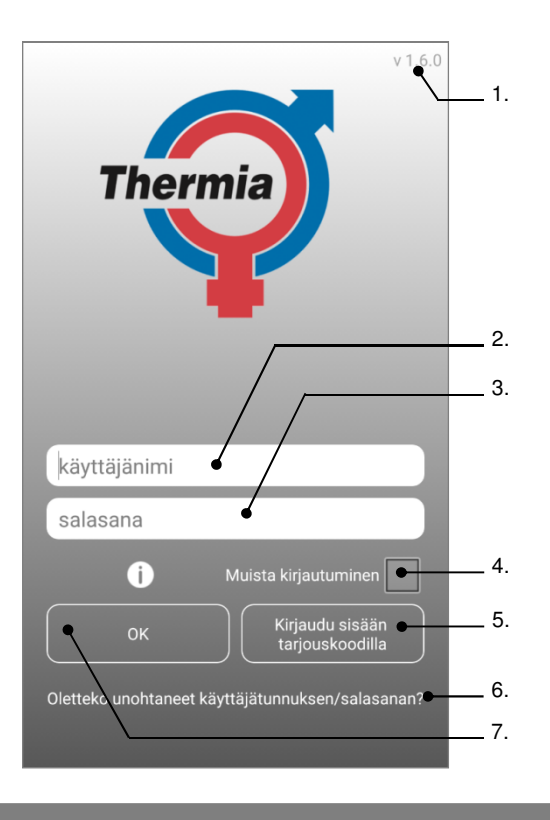

## Kirjautuminen käyttäjätunnus/salasana

- 1. Applikaation version numero
- Syötä käyttäjänimi kirjautuaksesi sisään. Tämä toimii vain jos on aikaisemmin rekisteröity.
- 3. Syötä salasana kirjautuaksesi .Tämä toimii vain jos on aikaisemmin rekisteröity.
- Valitse tämä ruutu ja järjestelmä muistaa käyttäjätunnuksen / salasanan seuraavalla kerralla.
- 5. Vaihda arvokoodi kirjautuaksesi. (Arvokoodi löytyy Aura Remoten keskusyksikön takaa.)
- Oletko unohtanut käyttäjätunnuksesi / salasanasi. Klikkaamalla tästä saat sähköpostiin tiedot. Tämä vaatii aikaisempaa rekisteröitymistä.
- Kun olet syöttänyt käyttäjätunnuksen / salasanan klikkaa tästä kirjautuaksesi applikaatioon.

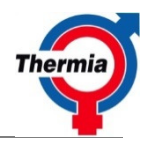

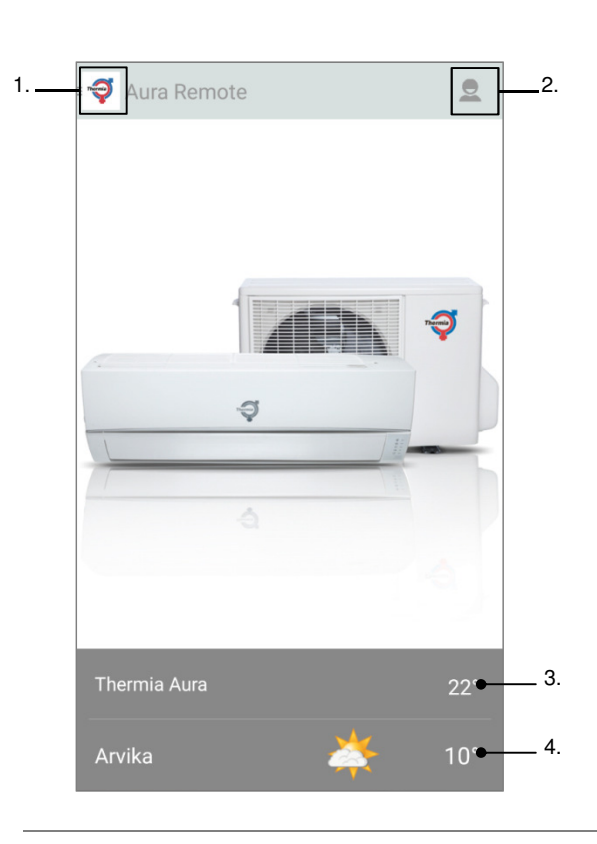

# Koti valikko

- 1. Koti valikko
- 2. Rekisteröinti valikko
- 3. Näyttää kytketyn lämpöpumpun huonelämpötilan
- 4. Säätiedot valitulla alueella. Tiedot www.yr.no

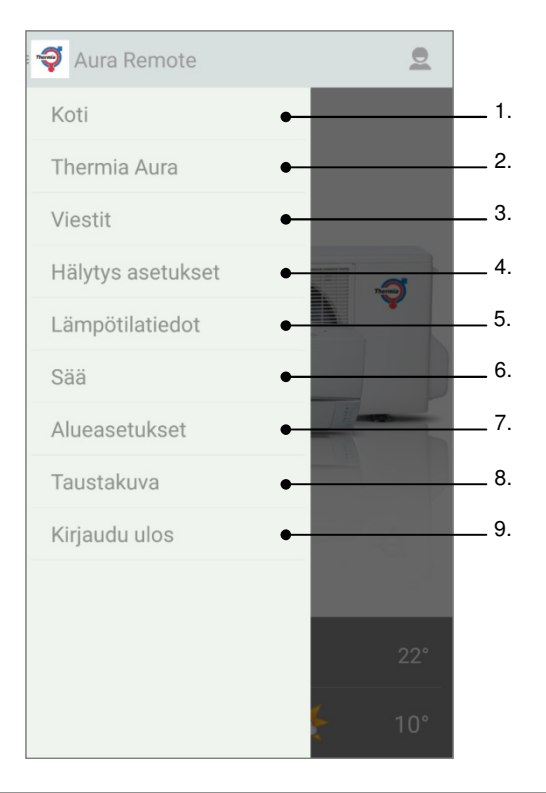

# <u>Päävalikko</u>

- 1. Koti valikko
- 2. Lämpöpumpun etäohjaus.
- 3. Ilmoitukset, kuten hälytyksiä tai muita tapahtumia.
- 4. Hälytysten asetukset ja hälytysrajat.
- Näyttää graafiset kuvaajat: lämpötila ja kosteus. Kosteus tiedot tarvitsee lisävarusteen "kosteusanturi".
- Asennuspaikka josta haluat nähdä sääennuste. Sekä 5 päivää ennuste valitulle kaupungille. Sääennuste noudetaan, <u>www.yr.no</u>
- 7. Nimeä kytketty lämpöpumpu, esimerkiksi Aura kesämökki.
- 8. Muuta taustakuva app.
- 9. Kirjaudu ulos sovelluksesta.

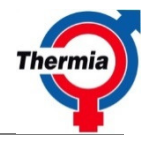

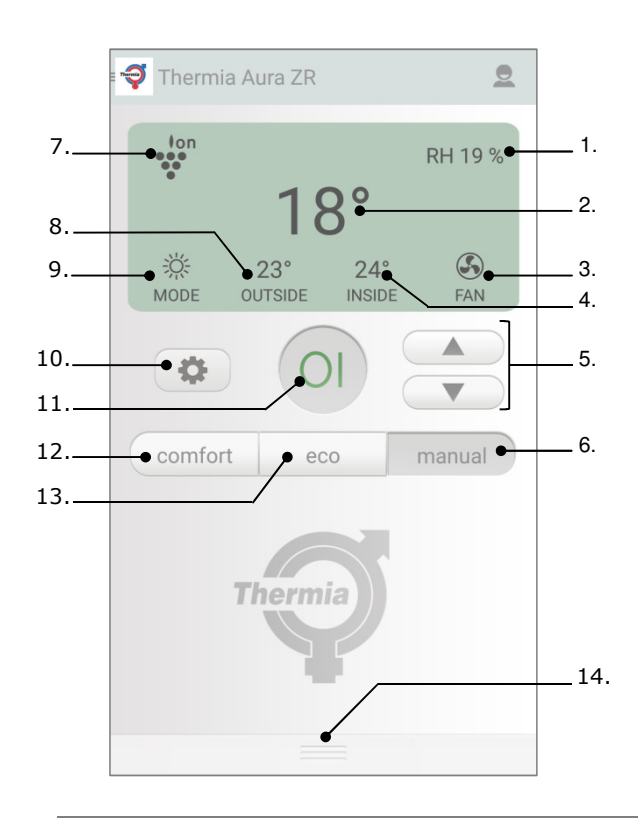

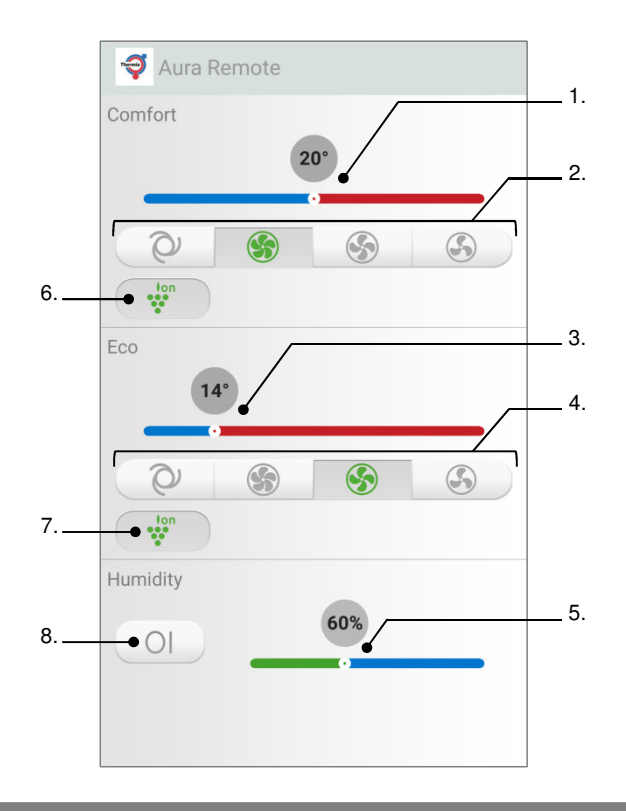

# <u>Etäohjaus</u>

- 1. Nykyinen kosteus. Näkyy vain jos lisävaruste kosteusanturi on asennettu.
- 2. Asetuspiste. (Haluttu huonelämpötila)
- 3. Puhaltimen nopeus. (low med max auto)
- 4. Nykyinen huonelämpötila.
- 5. Lisää / vähennä huonelämpötilan asetusarvoa.
- 6. Manuaalinen tila.
- 7. Näkyy, jos ilmanpuhdistus on aktivoitu.
- 8. Ulkolämpötila
- 9. Valittu toimintatila.
- 10. Asetukset käyttötapa Comfort / Eco / Kosteuden säätö.
- 11. ON / OFF lämpöpumpu.
- 12. Comfort-tilassa. Laitteen asetukset arvoihin Comfort aseteltu painikkeella10.
- 13. Eco-tilassa. Laitteen asetukset arvoihin Eco aseteltu painikkeella10.
- 14. Vetämällä pudotusvalikosta ylös / alas ,avaa / sulkee asetusvalikon manuaalisesti.

#### Asetukset Comfort / Eco / kosteus.

- 1. Lämpötilan asetus käyttötila Comfort.
- 2. Puhaltimen nopeus käyttötila Comfort (Auto-Max-Med-Low)
- 3. Lämpötilan asetus käyttötila Eco.
- 4. Puhaltimen nopeus käyttötila Eco. (Auto-Max-Med-Low)
- 5. Kosteuden ylärajan asettaminen, kosteuden hallintaan. (Valinnainen kosteusanturi tarvitaan.)
- 6. On / Off ilmanpuhdistin toiminnassa Comforttilassa.
- 7. On / Off ilmanpuhdistin toiminnassa Eco-tilassa.
- 8. On / Off Kosteuden säätö.

Kun kosteusohjaus aktivoitu, säädin siirtyy k<mark>äyttötapaan</mark> Eco. Kosteus on suurempi kuin asetettu arvo (kohta 5) säädin siirtyyy käyttötapaan Comfort. Kun kosteus on pienempi kuin asetettu arvo, säädin siirtyy takaisin käyttötilaan Eco.

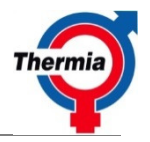

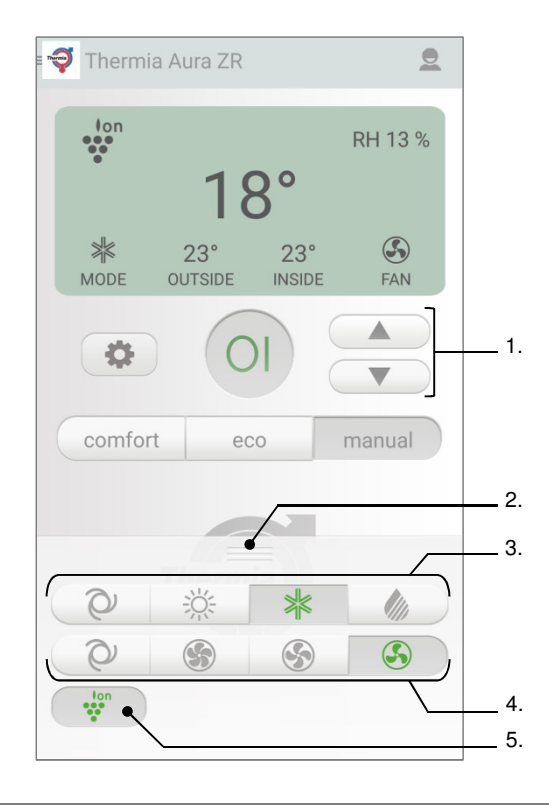

# <u>Käsikäyttö</u>

- 1. Lisäys / vähennys Huoneasetusarvo.
- 2. Vetämällä pudotusvalikosta ylös / alas ,avaa / sulkee asetusvalikon manuaalisesti.
- Käyttötavan valinta käsikäytöllä. (Auto / lämmitys / jäähdytys / Kuivaus)
- 4. Tuulettimen nopeus toimintatilaan käsikäyttö (Auto-Max-Med-Low)
- 5. On / Off ilmanpuhdistin käytössä käsin käyttötilassa.

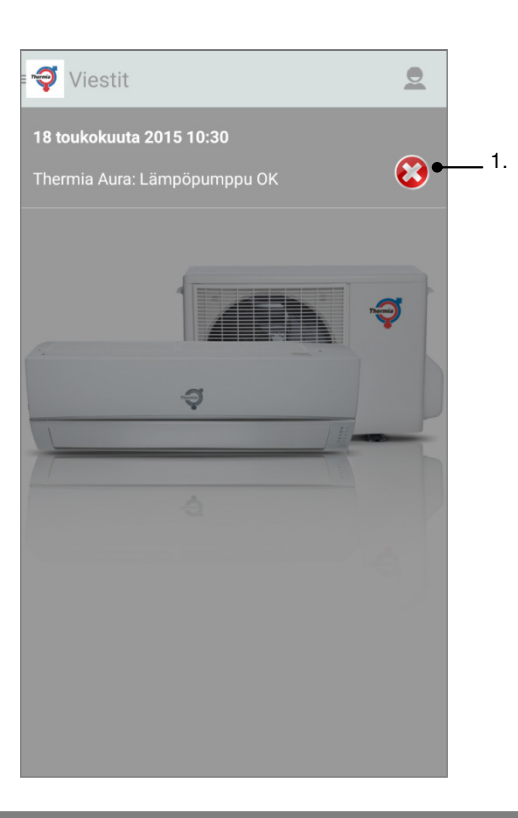

# <u>Viestit</u>

Tallennettuja hälytyksiä ja tapahtumia.

1. Poistaminen hälytys / tapahtuma.

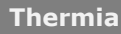

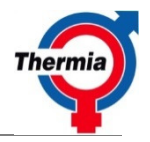

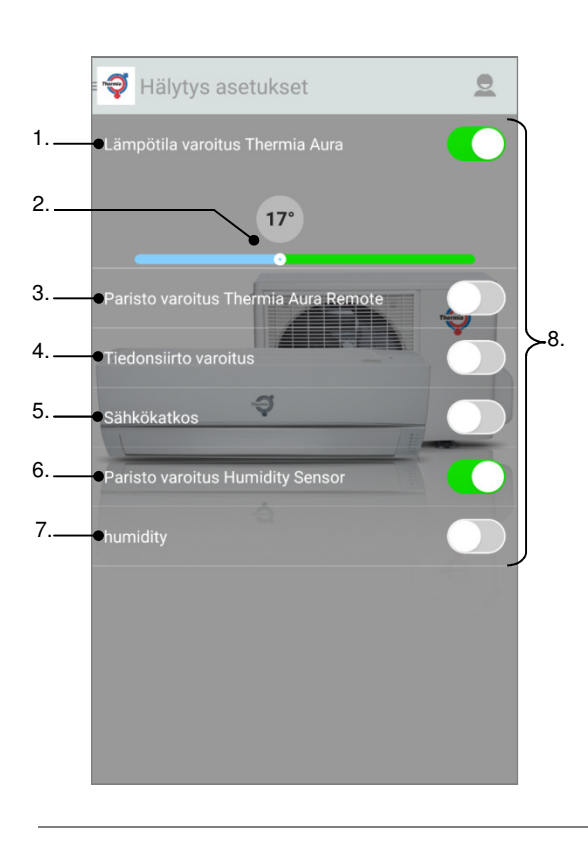

## hälytysasetukset

- Lämpötila varoitus. Kun lämpötila on alle asetetun lämpötilan (asetus 2) 30 minuuttia hälytys lähetetään. Sen jälkeen, kun varoitus on lähetetty pois, lämpötilan hälytys pois päältä.
- 2. Aseta lämpötilan hälytyksen raja-arvo.
- 3. Akun varoitus. Jos akun jännite keskusyksikköön laskee, ilmoitus lähetetään.
- 4. GSM-yhteyden valvonta. Jos GSM yhteys keskusyksikön keskeytyy, ilmoitus lähetetään.
- Virtakatkos.Virtakatkos Varoitus lähetetään 30 minuutin kuluttua sähkökattkosta keskusyksikölle.
- Paristo varoitus kosteusanturi (lisävaruste). Paristojen jännite kosteusanturisssa heikentynyt ilmoitus lähetetään.
- 7. Kosteus. Jos kosteus nousee yli asetetun arvon yli 30 minuuttia, ilmoitus lähetetään.
- 8. On / Off kytkin hälytys.

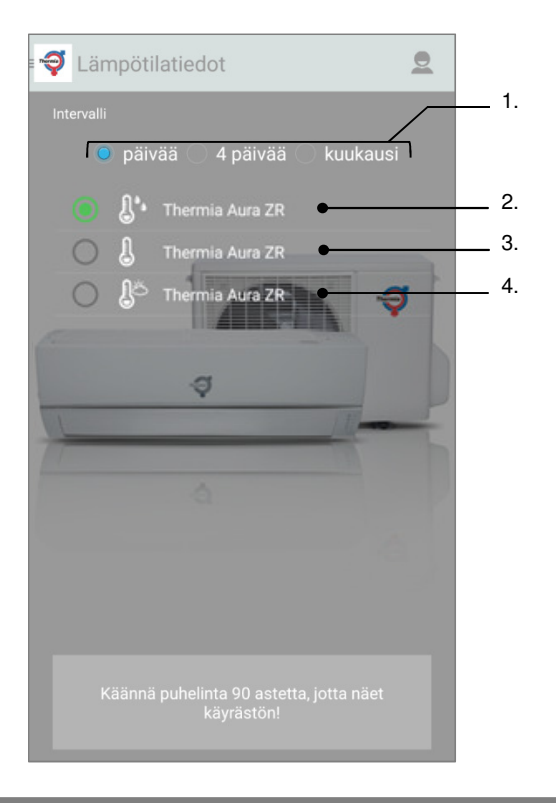

## Lämpötila / Kosteus loki

- 1. Valinta ajanjakso lämpötilakäyrä.
- Näyttää käyrän suhteellinen kosteus, kun puhelin käännetään 90 astetta. (Valinnainen kosteus anturi pitää asentaa.)
- Näyttää käyrän sisälämpötila kun puhelin käännetään 90 astetta.
- 4. Näyttää käyrän ulkolämpötila, kun puhelin käännetään 90 astetta.

Valittuasi ajanjakson ja anturin, käännä puhelin 90 astetta näyttää käyrän.

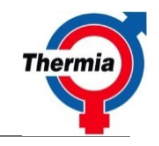

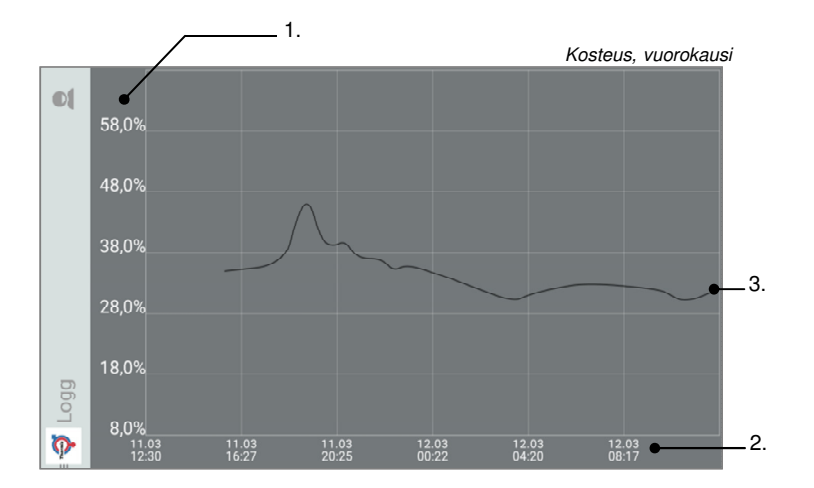

# Lämpötila / Kosteus loki

- 1. Lämpötila / kosteus.
- 2. Päivämäärä ja kellonaika.
- 3. Näyttää käyrän suhteellinen kosteus.
- 4. Näyttää käyrän sisälämpötila.
- 5. Näyttää korkein ulkolämpötila kaudella
- 6. Näyttää alin ulkolämpötila kaudella.

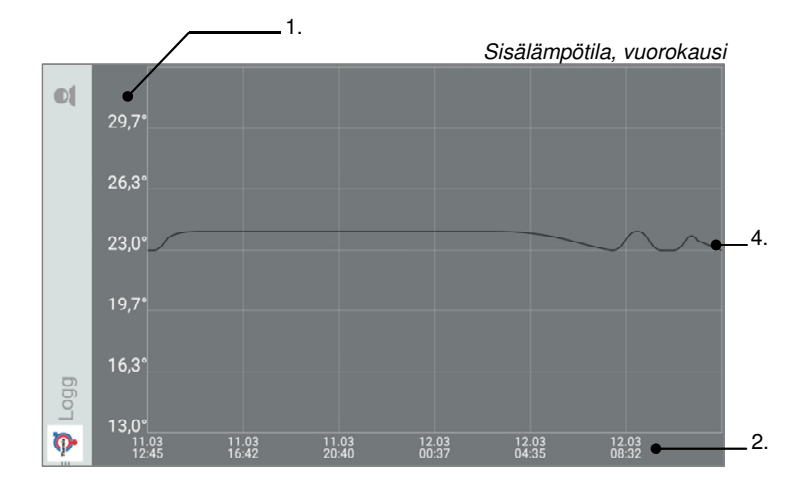

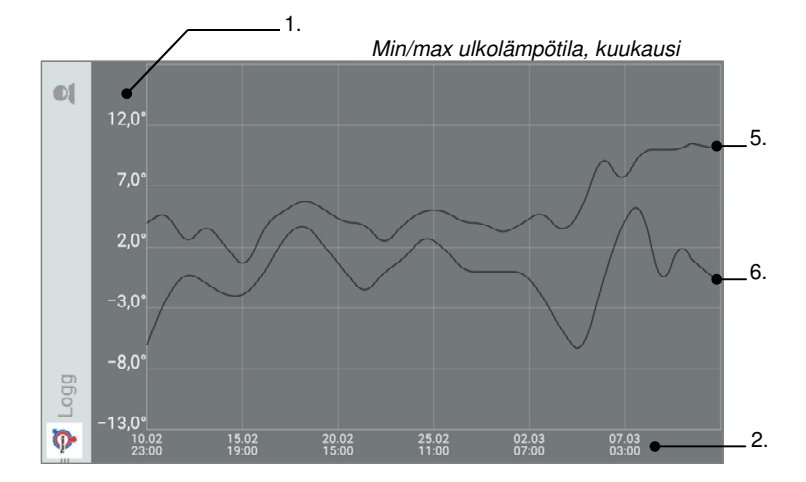

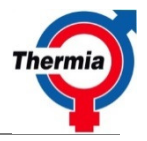

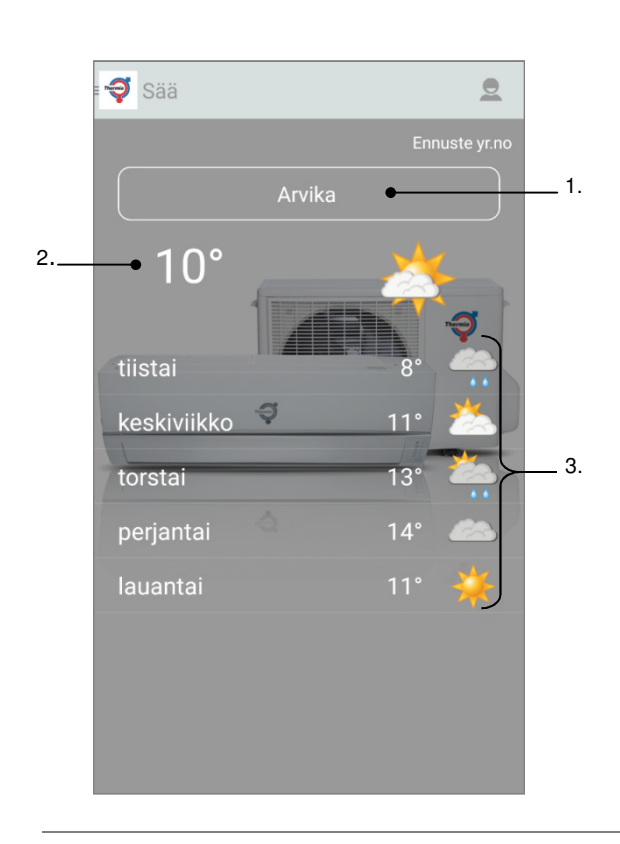

# <u>Sää</u>

- Valitun paikan sääennuste. Jos et löydä omaa paikkaa kokeille lähintä suurta kaupunkia.
- 2 Ulkolämpötila,valitun kaupungin.. (Säätiedot <u>www.yr.no</u>)
- 3. Sääennuste ,valitun kaupungin (Säätiedot <u>www.yr.no</u>)

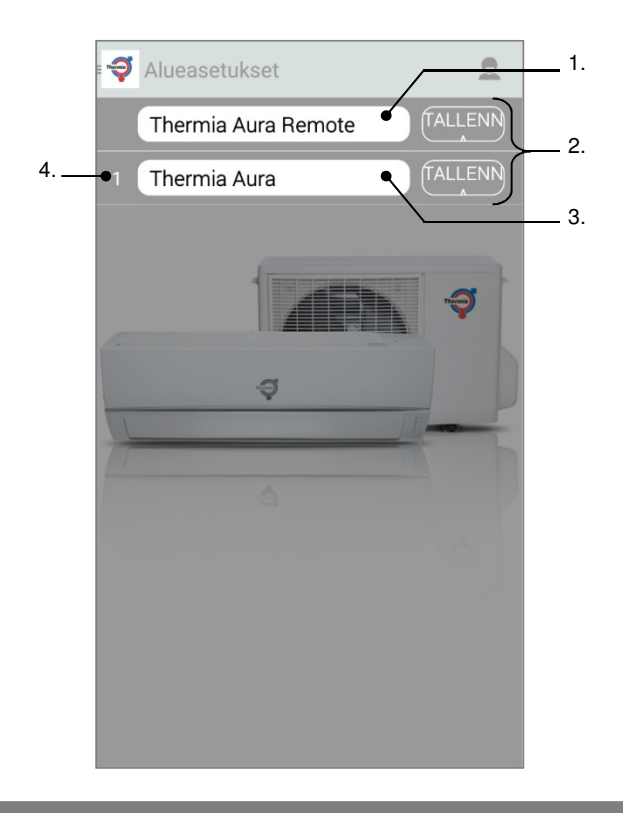

# Vyöhyke asetukset

- 1. Keskusyksikön nimenmuutos.
- 2. Tallenna uusi nimi keskusyksikkö / lämpöpumppu.
- 3. Nimenmuutos lämpöpumppu.
- Näyttää minkä paikkanumeron lämpöpumppu on saanuut keskusyksikköltä, kun kytket keskusyksikön ja lämpöpumpun.

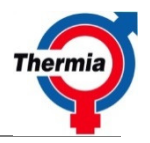

| F                    | Rekisteröityminen ThermiaAuraRemote                                                                                                    |                       |     |
|----------------------|----------------------------------------------------------------------------------------------------|-----------------------|-----|
| Tarjo                | uskoodi *                                                                                                    |                       |     |
|                      | •                                                                                                    |                       | _ 2 |
|                      | Thermia Aura Remote ei ole kirjautunut                                                                                                    |                       |     |
| Rekis                | teröityminen                                                                                                    | •                     | _ 1 |
| Sähkö                | öposti *                                                                                                    | -                     |     |
| Säh                  | iköposti                                                                                                    |                       |     |
| Salas                | ana *                                                                                                    |                       |     |
| Sal                  | asana                                                                                                    |                       |     |
| Syötä                | salasana uudestaan *                                                                                                    | Ì                     |     |
| Syö                  | tä salasana uudestaan                                                                                                    |                       |     |
|                      | Tallenna                                                                                                    |                       |     |
|                      | runering                                                                                                    | J                     |     |
|                      |                                                                                                    |                       |     |
| Nimi:                | 6                                                                                                    | •                     | _ 1 |
| Etunii               | ni                                                                                                    | _                     |     |
| Etu                  | nimi                                                                                                    | ור                    |     |
| Sukur                | nimi                                                                                                    |                       |     |
| Suk                  | unimi                                                                                                    |                       |     |
| Jällee               | enmyyjä                                                                                                    | 7                     | - 4 |
| Jäll                 | leenmyyjä                                                                                                    |                       |     |
|                      | Tallanna                                                                                                    |                       |     |
|                      | ranenna                                                                                                    | J                     |     |
| Ilmai                | nen kokeiluiakso, voimassa 90 näivää                                                                                                    |                       |     |
| ensin<br>Voim        | nmäisestä sisäänkirjautumisesta",<br>assa 2015-05-24 asti.                                                                                                    | •                     | - 1 |
| King                 | rjaudu "Thermia Aura Remote" Voimas<br>116-05-24 asti, EUR 69,00                                                                                                  | sa                    | _ 5 |
| ) Ki<br>20           | rjaudu "Thermia Aura Remote" Voimas<br>15-06-24 asti, EUR 6,90                                                                                                    | sa                    |     |
| Hy<br>my<br>Ko<br>pa | rväksyn että korttinumeroni tallenneta<br>yöhempää tilaukseni uusimista varte<br>orttinumero on talnnettu vain Nets<br>Ilveluun. Vahvistan että olen lukenut Ehde | an<br>en.<br>-<br>ot. |     |
|                      | Maksa 🔶                                                                                                    |                       | _ e |
|                      |                                                                                                    |                       |     |

# **Rekisteröinti**

- 1. Avaa / Sulje ikkuna.
- 2. Keskusyksikkö arvokoodi.
- Kirjautumistiedot rekisteröinnin yhteydessä. Sähköpostiosoitteesta tulee asiakkaan käyttäjätunnus Rekisteröinnin jälkeen ilmoitukset lähetetään myös tähän osoitteeseen.
- 4 Asiakastiedot.
- 5 Maksutavanvalinta tilaukselle.
- 6 Jatka, luottokortilla maksaminen.

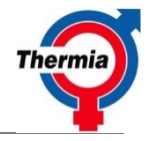

# FAQ

# Mitä Comfort, Eco tai manuaalinen tilan pitäisi käyttää, jos haluan Aura Remotella ohjata lämpöpumpun perustoimintoja?

Voit käyttää mitä tahansa asetuksista Comfort, Eco, tai Manuaalinen, ohjataksesi lämpöpumpun perustoimintoja. Suosittelemme kuitenkin Manuaali toimitilaa.

# Mistä löydän asetukset Manuaalitoimitilassa?

Kun otat käyttöön Manuaalinen-painikkeen, kolme pientä vaakaviivaa näkyy alareunassa. Sormella näitä vaakaviivoja vetämällä avautuu ikkuna mahdollisista asetuksista. Lämpötila nousee tai laskee, ylös ja alas nuolia Manuaali painikeen yläpuolella.

# Mistä löydän asetukset Comfort, Eco & kosteus?

Vasemmalle On / Off-painike on painike, jossa hammaspyörä. Paina hammaspyörä ja asennusikkuna Comfort, Eco ja kosteus päälle. HUOM! Ilmankosteus näkyy vain, jos kosteusanturi on kytketty järjestelmään.

## Jos haluan käyttää mahdollisuutta manuaalisesti vaihtaa normaalin lämpötilan ja energiansäästö lämpötila, jonka ympäristössä pitäisi käyttää silloin?

Suosittelemme, että käytät Eco mode energiansäästöä lämpötilan (+ 10 °, koska alin) ja Comfort tilan normaalissa lämpötilassa (+ 21 ° tai haluttuun lämpötilaan.)

# Jos haluan käyttää tarvike "Kosteuden ohjaus toiminto" ECO energiansäästö lämpötilaan, kuinka muutan asetuksia?

Aseta alin lämpötila Eco-asetus (+ 10 °) ja muuta Comfort lämpötilan asetus haluttuun maksimilämpötilaan (+ 12 °+ 16 ° riittää yleensä). Kun kosteus aktivoidaan, järjestelmä automaattisesti vaihtaa Comfort ja Eco-asetusten välillä. Suhteellisen kosteuden taso pidetään asetetun tason alapuolella (RH60%, tai haluttaessa).

# Kuinka aktivoitu Kosteuden ohjaus toimii?

Jos sinulla on kytketty kosteusanturi teidän Aura Remote, löydät asetukset ja aktivointiavaimen kosteudenhallinta kun hammaspyörää painetaan. Täältä löydät asetuksia Comfort, Eco ja kosteuden hallinta. Kun olet valinnut kosteus haluat (esim. RH60%) ja valittu Eco lämpötila (+ 10 ° sillä alin) ja Comfort lämpötila (+ 12 ° + 16 °), kosteuden säätö aktivoidaan painamalla käynnistyspainike vasemmalla ilmankosteus.

# Miten sammuttaa Kosteuden ohjaus toimii?

Painamalla aktivointi painiketta oikealla kosteuden säätöä, tai painamalla "OFF RH" oikealla ON / OFFpainiketta Aura Applikaatio.

# Milloin kannattaa käyttää Manual toimintoa?

Jos käytät aktiivisesti Comfort ja Eco-asetuksia sekä Kosteuden ohjausta ja haluat säilyttää nämä asetukset laitteen muistissa. Silloin on helpompi käyttää manuaalitilaa aktivoidaksesi väliaikaisia muutoksia, esimerkiksi silloin, kun haluat nostaa lämpötilaa. Sitten voit helposti vaihtaa asetuksia kosteuden ohjaus ja manuaalinen tila välillä tarvitsematta muuttaa asetuksia.

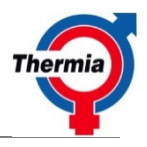

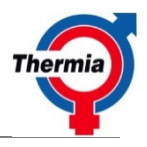